# Инструкция по настройке Интернет соединения для OC Windows 7 по технологии

## «Metro Ethernet».

Зайдите в панель управления сетями и общим допуском. Для этого нажмите Пуск >> Панель управления >> Центр управления сетями и общим доступом >>>> Выберете пункт слева «Изменение параметров адаптера».

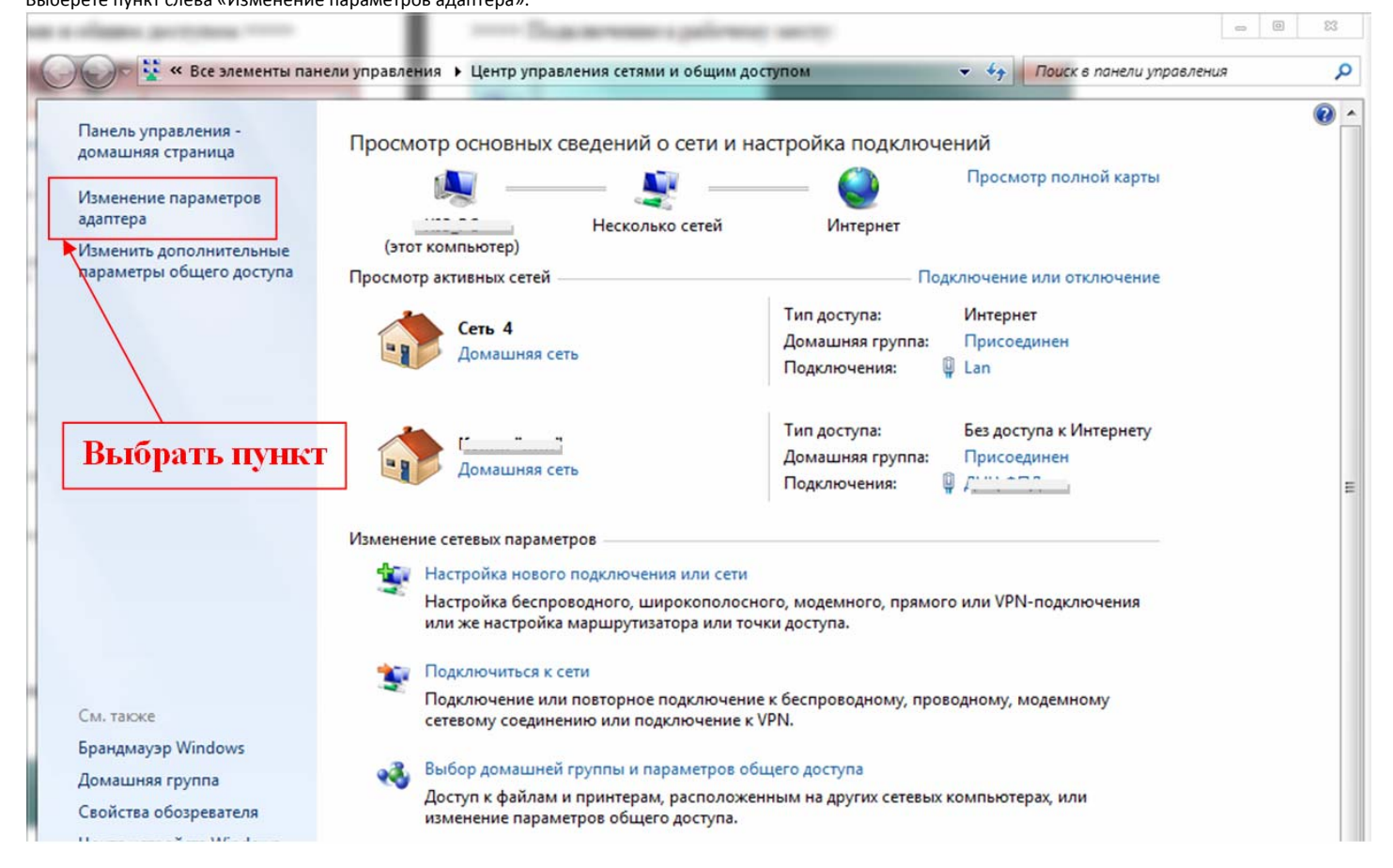

В открывшемся окне нажать правой кнопкой мыши на «Подключение по локальной сети». В выпадающем меню выбираем пункт «Свойства»

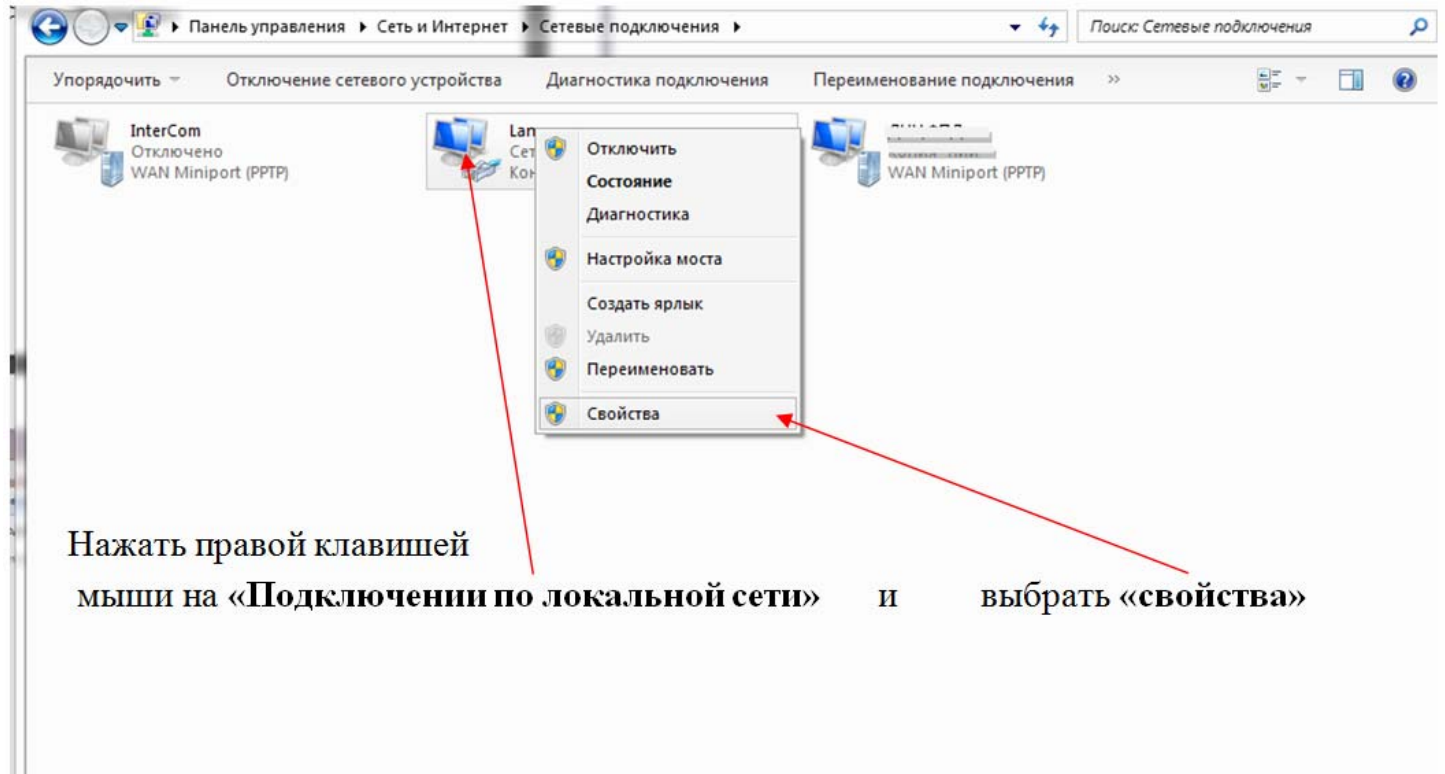

#### В окне выделяем пункт Протокол Интернета версии 4(TCP/IP4) и нажимаем кнопку «Свойства».

| Сеть Доступ<br>Подключение через:                                                                                                    | Сеть <u>Locryn</u><br>Подслючение через:<br>Reakek RTL8139/310x Family Fast Ethemet сетевой ада<br>Наютроить<br>Отнеченные компоненты используются этими подслючением:                                                                                                    | Подключение по локальной сети - свойства                                                                                                    | стика подключения                            | Переименование подключения                        | H //                   |  |
|----------------------------------------------------------------------------------------------------|----------------------------------------------------------------------------------------------------|----------------------------------------------------------------------------------------------------|----------------------------------------------|---------------------------------------------------|------------------------|--|
| Настроить<br>Отмеченные компоненты используются этим подключением:<br>Клиент для сетей Місгозоft<br>Планировщик пакетов QoS<br>Потокол Интернета версии 6 (ТСР/РY6)<br>Протокол Интернета версии 4 (ТСР/РY6)<br>Свойства<br>Установить<br>Удалить<br>Свойства<br>Описание<br>Протокол TCP/IP - стандартный протокол глобальных<br>сетей, обеспечивающий связь между различными<br>взаимодействующими сетями. | Настроить<br>Отмеченные компоненты используются этим подключением:<br>Стижба доступа какетов QoS<br>Служба доступа к еайлам и принтерам сетей Мicro<br>A Протокоп Интернета верски 6 (TCP/IPv6)<br>A Протокоп Интернета верски 4 (TCP/IPv6)<br>A Протокоп Интернета верски 4 (TCP/IPv6)<br>A Протокоп Интернета верски 4 (TCP/IPv6)<br>A Протокоп Интернета верски 4 (TCP/IPv6)<br>A Протокоп Интернета верски 4 (TCP/IPv6)<br>A Протокоп Интернета верски 5 (TCP/IPv6)<br>A Протокоп Интернета верски 5 (TCP/IPv6)<br>A Протокоп Интернета верски 5 (TCP/IPv6)<br>A Протокоп Интернета верски 5 (TCP/IPv6)<br>A Протокоп ТСР/IP - стандартный протокоп глобальных<br>сетей, обеспечивающий сетями.<br>ОК Отмена | Сеть Доступ<br>Подключение через:<br>Realtek RTL8139/810x Family Fast Ethemet сетевой ада                                                                                                    | те по локальной сети<br>139/810x Family Fast | Подключение по лока<br>2<br>Сетевой кабель не по; | альной сети<br>дключен |  |
|                                                                                                    | ОК Отмена                                                                                                    | Настроить<br>Отмеченные компоненты используются этим подключением:<br>Клиент для сетей Microsoft<br>Клиент для сетей Microsoft<br>Служба доступа к файлам и принтерам сетей Micro<br>Служба доступа к файлам и принтерам сетей Micro<br>Служба доступа к файлам и принтерам сетей Micro<br>Служба доступа к файлам и принтерам сетей Micro<br>Служба доступа к файлам и принтерам сетей Micro<br>Служба доступа к файлам и принтерам сетей Micro<br>Служба доступа к файлам и принтерам сетей Micro<br>Служба доступа к файлам и принтерам сетей Micro<br>Служба доступа к файлам и принтерам сетей Micro<br>Служба доступа версии 4 (TCP/IPv6)<br>Свойства<br>Описание<br>Протокол TCP/IP - стандартный протокол глобальных<br>сетей, обеспечивающий сетями. |                                              |                                                   |                        |  |

В окне «Свойства»

В поле «IP- адрес:» необходимо ввести адрес указанный в вашем договоре.

В поле «Маска подсети:» ввести 255.255.255.0

В поле «Основной шлюз» необходимо ввести адрес указанный в вашем договоре.

#### Нажать «Ок».

| Подключение по локальной сети - свойства Сеть Доступ Подключение через: | Свойства: Протокол Интернета версии 4 (ТСР/IPv4)<br>Общие<br>Параметры IP могут назначаться автоматически, если сеть<br>поддерживает эту возможность. В противном случае параметры<br>IP можно получить у сетевого администратора.<br>() [олучить IP-адрес автоматически<br>() [спользовать следующий IP-адрес:<br>IP-адрес:<br>IP- |
|-------------------------------------------------------------------------|----------------------------------------------------------------------------------------------------|
|-------------------------------------------------------------------------|----------------------------------------------------------------------------------------------------|

Затем необходимо опять зайти в «Центр управления сетями и общим допуском». Для этого нажмите Пуск >> Панель управления >> Центр управления сетями и общим доступом >> Выберете пункт «настройка нового подключения или сети».

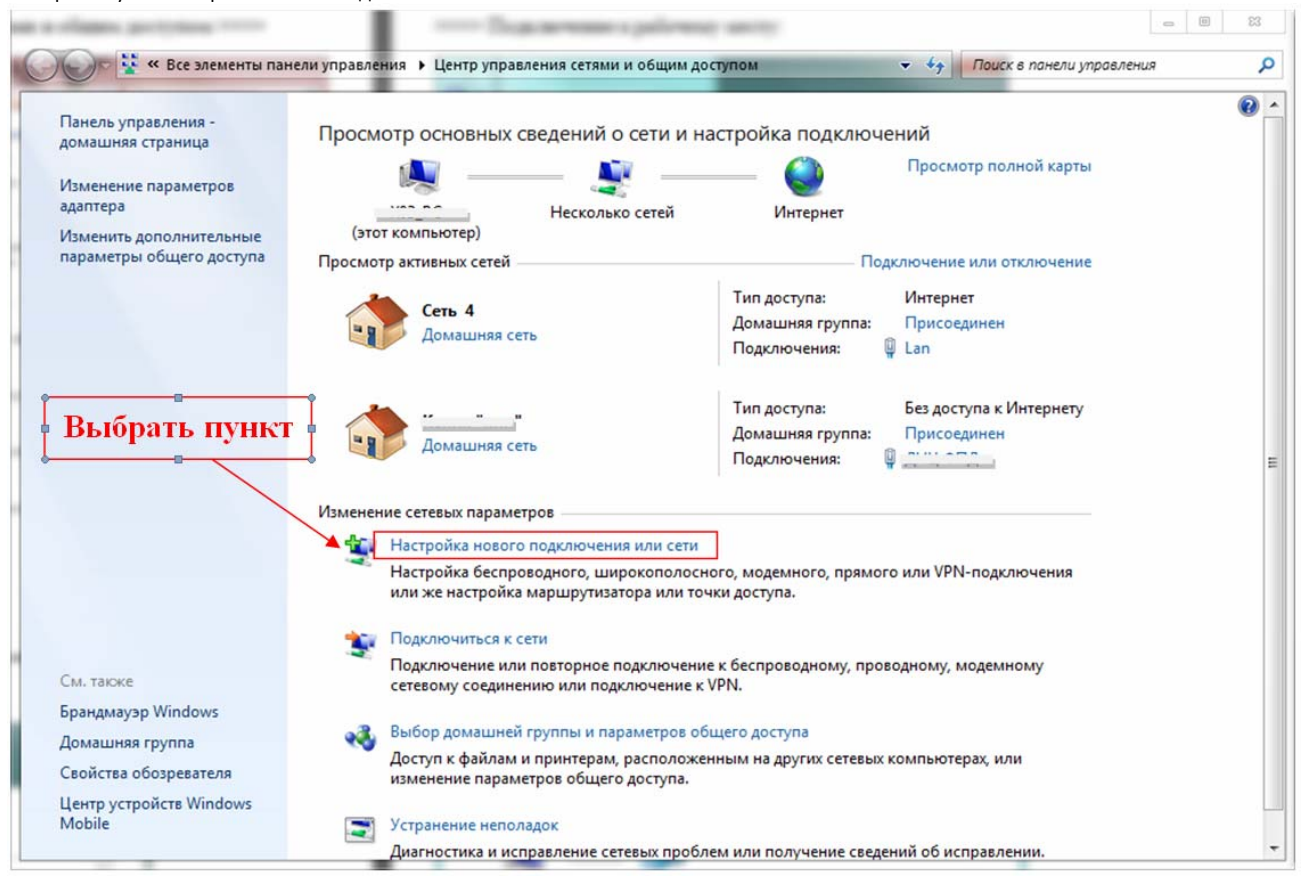

~

В окне установка подключения или сети, выбрать пункт «подключение к рабочему месту» и нажать «Далее».

| 🍚 🙅 Установка подключения или сети                                          |                                                  |
|-----------------------------------------------------------------------------|--------------------------------------------------|
| Выберите вариант подключения                                                |                                                  |
| Подключение к Интернету<br>Беспроводное, скоростное или телефо              | нное подключение к Интернету.                    |
| Создание и настройка новой сети<br>Настройка нового маршрутизатора или      | и точки доступа.                                 |
| Подключение к беспроводной сети вру<br>Подключение к скрытой сети или созда | ичную<br>ание нового профиля беспроводной связи. |
| Подключение к рабочему месту<br>Настройка телефонного или VPN-подк          | лючения к рабочему месту.                        |
| Настройка телефонного подключения<br>Подключение к Интернету через телеф    | онную сеть.                                      |
|                                                                             | Далее Отмена                                     |

Выбрать «Нет создать новое подключение» и нажать «Далее».

| 🚱 🌆 Подключение к рабочему месту                                                                 |              |
|--------------------------------------------------------------------------------------------------|--------------|
| Использовать имеющееся подключе                                                                  | ение?        |
| <ul> <li>Нет, создать новое подключение</li> <li>Да, выбрать существующее подключение</li> </ul> | e            |
| Стандартный модем по соединен                                                                    | ию Bluetooth |
| WAN Miniport (PPTP)                                                                              |              |
| WAN Miniport (PPTP)                                                                              |              |
|                                                                                                  |              |
|                                                                                                  | Далее Отмена |

Выбрать пункт «Использовать мое подключение к Интернету (VPN)».

| Как          | выполнить подключение?                                                                                                    |      |
|--------------|----------------------------------------------------------------------------------------------------|------|
| •            | Использовать мое подключение к <u>И</u> нтернету (VPN)<br>Подключение через Интернет с помощью виртуальной частной сети (VPN). |      |
|              | 🔍 — 🎱 — 🦫                                                                                                    |      |
| •            | Использовать <u>п</u> рямой набор номера<br>Прямое подключение к телефонному номеру без выхода в Интернет.                     |      |
| l            | 🔍 —— 🧊                                                                                                    |      |
| <u>Что т</u> | такое VPN-подключение?                                                                                                    |      |
|              | Отм                                                                                                    | иена |

В выпавшем окне ввести:

В строке «Интернет- адрес:» <u>192.168.80.80</u>

В строке «Имя место назначения:» InterCom

Нажать «Далее».

| Одключение к рабочег                                                                                                    | иу месту                                                                                                 |                                                                                 |                                      |
|----------------------------------------------------------------------------------------------------|----------------------------------------------------------------------------------------------------|---------------------------------------------------------------------------------|--------------------------------------|
| Введите Интернета-а                                                                                                    | дрес для подклю                                                                                          | чения                                                                           |                                      |
| Этот адрес можно получит                                                                                                    | ь у сетевого администр                                                                                   | ратора.                                                                         |                                      |
| <u>И</u> нтернете-адрес:                                                                                                    | 192.168.80.80                                                                                            |                                                                                 |                                      |
| Имя местоназна <u>ч</u> ения:                                                                                                    | InterCom                                                                                                 |                                                                                 |                                      |
| Использовать <u>с</u> мар<br>Использовать <u>с</u> мар<br><u>Р</u> азрешить использи<br>Этот параметр позви<br>компьютеру, испол<br>Н <u>е</u> подключаться се | г-карту<br>овать это подключени<br>оляет любому пользов<br>ьзовать это подключен<br>йчас, только выполни | е другим пользователя<br>зателю, имеющему дос<br>ние.<br>ть установку для подкл | м<br>туп к этому<br>ючения в будущем |
|                                                                                                    |                                                                                                    |                                                                                 | <u>Д</u> алее Отмена                 |
|                                                                                                    |                                                                                                    |                                                                                 |                                      |

В выпавшем окне необходимо ввести:

В строке «Пользователь:» указанные в договоре учетные данные (логин-пользователь)

в строке «Пароль:» <u>указанные в договоре</u> пароль.

По желанию можно отметить пункт «Запомнить этот Пароль»

И нажать «Подключить», затем «Пропустить» и «Закрыть».

Все, ваше соединение настроено. Теперь достаточно запустить соединение «InterCom».

Оно находится: Пуск >> Панель управления >> Центр управления сетями и общим доступом >>.

Для удобства можно сделать ярлык на рабочем столе.

| ведите ими пользо                |                                                                  |  |
|----------------------------------|------------------------------------------------------------------|--|
| <u>П</u> ользователь:            |                                                                  |  |
| Паро <u>л</u> ь:                 |                                                                  |  |
|                                  | Отобра <u>ж</u> ать вводимые знаки <u>З</u> апомнить этот пароль |  |
| До <u>м</u> ен (не обязательно): |                                                                  |  |
|                                  |                                                                  |  |
|                                  |                                                                  |  |
|                                  |                                                                  |  |

### Как создать ярлык подключения на рабочем столе?

Необходимо, Зайти в панель управления сетями и общим допуском.

Для этого нажмите Пуск >> Панель управления >> Центр управления сетями и общим доступом >>

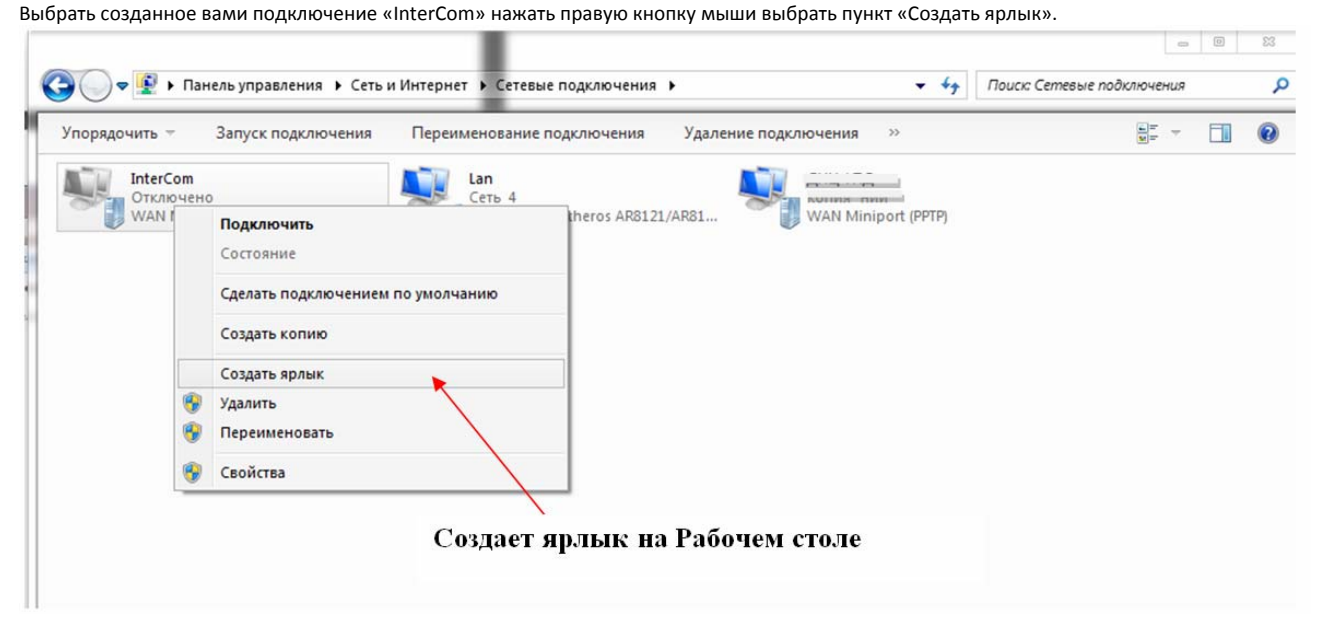

Ярлык подключения теперь находится на рабочем столе!

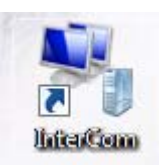

Приятного пользования услугами InterCom!